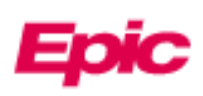

## Запрос доступа по доверенности для другого пациента

Родители и опекуны могут получить доступ и управлять личной и семейной медицинской информацией своих близких в режиме онлайн через MyChart. Персонал на месте может немедленно предоставить доступ доверенному лицу во время приема. Если при регистрации доверенное лицо не в офисе, они могут запросить доступ заполнив форму для запроса доверенности через MyChart, если пациент:

- в возрасте до 18 лет
- умер
- недееспособный из-за физической или умственной неполноценности

После того, как доступ для доверенного лица будет запрошен таким образом, он будет обработан службой поддержки примерно через 3 дня. Если нужен немедленный доступ к доверенности, позвоните по номеру 800-318-4246. Если у доверенного лица еще нет MyChart, ему необходимо будет выполнить шаги «Зарегистрироваться для MyChart» на странице 2.

Если доверенное лицо или другой взрослый пациент пытается предоставить взрослому доступ к своей медицинской информации или информации о записи на приемы, они должны использовать Sharing Hub в своем MyChart. Для получения дополнительной информации о доступе по доверенности или необходимых формах, пожалуйста, ознакомьтесь с нашим<u>Доступ по доверенности через MyChart</u> сайтом.

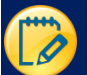

## Запрос прокси-доступа к записи другого пациента

- 1. На главной странице MyChart нажмите Ваше меню в левом углу напечатайте Proxy Request.
- 2. Нажмите на анкету **Proxy Requests**.

| Optional Questionnaires                                                                                                    |                                 |
|----------------------------------------------------------------------------------------------------|---------------------------------|
| Answer any or none of these                                                                                                |                                 |
| Pronouns Update                                                                                                    | Not yet answered $  ightarrow $ |
| Proxy Request Form<br>Use this form to request access to another patient's medical record. This is called<br>proxy access. | Not yet answered $  ightarrow $ |
| Request to Update Legal Name & Date of Birth<br>Legal name and DOB                                                         | Not yet answered $  ightarrow $ |
| Back to the home page                                                                                                    |                                 |

3. Ответьте на вопросник соответствующим образом. В зависимости от степени родства доверенного лица вы можете получить разные вопросы. Для некоторых запросов для доверенного лица вам будет предложено загрузить формы согласия. Попросите у своего врача формы согласия.

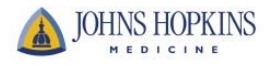

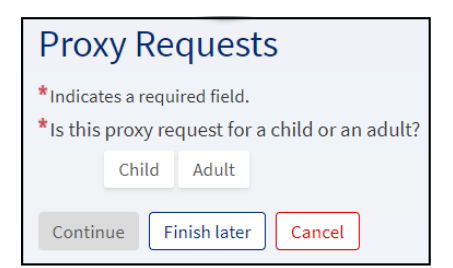

После того, как доступ для доверенного лица будет запрошен таким образом, он будет обработан службой поддержки примерно через 3 дня. Если вам нужен немедленный доступ, позвоните по номеру 800-318-4246.

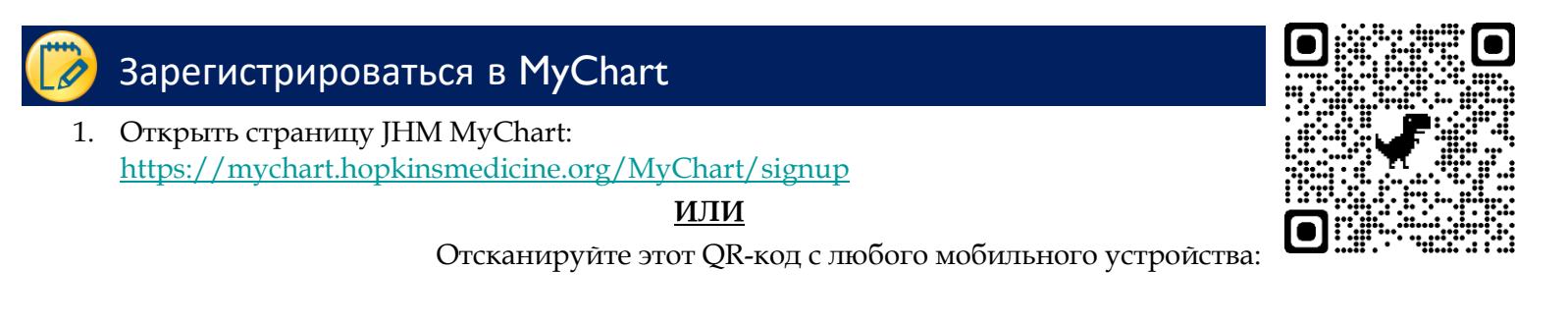

2. Ответьте на все демографические вопросы. \* означает, что они необходимы.

| MyChart<br>Your health. Your knowledge                                                                            | . Your connection.                                    | JOHNS HOPKINS                                                                                                    |
|----------------------------------------------------------------------------------------------------|-------------------------------------------------------|----------------------------------------------------------------------------------------------------|
| Sign Up Now (only available                                                                                       | e to users 18 and                                     | l older)                                                                                                    |
| We need some information in order to see<br>we will verify your identity using question<br>username and password. | t up a MyChart account a<br>ns from a third-party ver | account. Enter your demographics here and in the next step<br>ification system. Once verified, you will be asked to set up a |
| Before creating any MyChart account, ple<br>Privacy Practices linked at the bottom of                             | ase be sure to read the l<br>this page.               | MyChart Terms and Conditions and the Johns Hopkins                                                                           |
| If you are 13 to 17 years old, contact your                                                                       | provider's office to activ                            | /ate your MyChart account.                                                                                                   |
| Name                                                                                                    |                                                       |                                                                                                    |
| *<br>First name                                                                                                   | Middle name                                           | *<br>Last name                                                                                                    |
| Address<br>* Address information is required.                                                                     | 2                                                     |                                                                                                    |
| *Country<br>United States of America                                                                              |                                                       |                                                                                                    |

3. Нажмите Далее. Затем вы ответите на вопрос, чтобы подтвердить личность родителя/доверенного лица (через Lexis-Nexis).

|                                                                                                    | Answer Questions These questions are generated by a third-party system to verify your identity.                                                             |                                                                                  |
|----------------------------------------------------------------------------------------------------|----------------------------------------------------------------------------------------------------|----------------------------------------------------------------------------------|
| Choose a Username & Password                                                                                                    | In which of the following cities<br>does 'Sonny Crown' currently live<br>or own property?<br>Hanover, Maryland<br>Laurel, Maryland<br>Poolesville, Maryland |                                                                                  |
| Step 2 of 3<br>All fields are required.<br>Please choose your MyChart Username and pass<br>MyChart Username<br>This must be 6-20 characters and is not case-sensitive.                                                                                                | st Severna Park, Maryland<br>None of the above or I am not<br>familiar with this person<br>Next                                                             |                                                                                  |
| It cannot be changed, so choose one that is easy to remember<br>myusername<br>Username may consist of a-z, 0-9, and or @<br>Password<br>It must be 8-20 characters that contains at least one letter and<br>Your password must be different than your MyChart Usernam | 4. На следующем экране вы создадите имя пользон нажмите Далее.                                                                                              | вателя и пароль. Затем                                                           |
| Eight characters or more; case sensitive<br>Retype Password                                                                                                    | а для<br>JOHNS HOPKINS<br>мерісіне                                                                                                    | <mark>Еріс</mark> Training<br>© 2022 Epic Systems Corporation<br>Страница I из I |

5. Затем вы увидите экран, на котором вам нужно подтвердить родительский/доверенного лица адрес электронной почты и нажмите **Войти**.

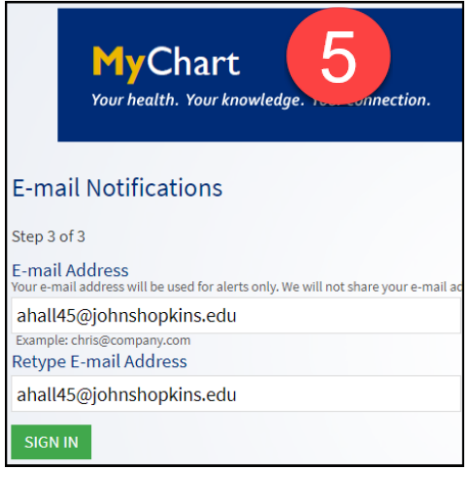

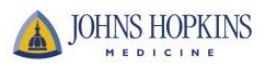